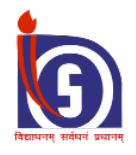

# **National Institute of Open Schooling**

**Course:** Certificate in Professional Development Programme for Elementary Teachers (PDPET) also called D.EI.Ed Bridge Course for B.Ed In-service Primary (calss I-V) Teachers.

# Eligibility

- 1. The Teacher should have a B.Ed. degree from an institution approved by NCTE.
- 2. The Teacher should be In-service Elementary Teacher teaching classes I-V.

The teacher should be teaching in School as defined under 2(n) of RTE Act 2009 and recruited as per the RTE Act 2009

### Duration: 6 (Six) months

### Time Schedule:

- Online Registration: 15<sup>th</sup> October to 30<sup>th</sup> November 2017
- Verification & Finalisation of registration data: 1 Dec 2017 to 31<sup>st</sup> Dec 2017
- **Teaching & Learning:** 1<sup>st</sup> Jan 2018 30<sup>th</sup> June 2018
- Examination Fee: 1<sup>st</sup> June 15<sup>th</sup> June 2018
- Examination: Last week of July 2018

**Course Fee:** Rs. 5000/- + Examination fee of Rs.250/- per paper per attempt

NIOS portal for Online Registration & Monitoring of the B.Ed In-Service Primary (Class I-V) Teachers. <u>www.nios.ac.in</u> <u>http://dledbr.nios.ac.in</u>

The On-line Portal has the following Logins/Registration

- 1. Login/Registration/Entry by the B.Ed. Teacher
- 2. Login/Registration/Verification by the Principal of the School
- 3. Login/Registration by the State Nodal Officer
- 4. Dash Board for Various Reports
- 5. Important Link

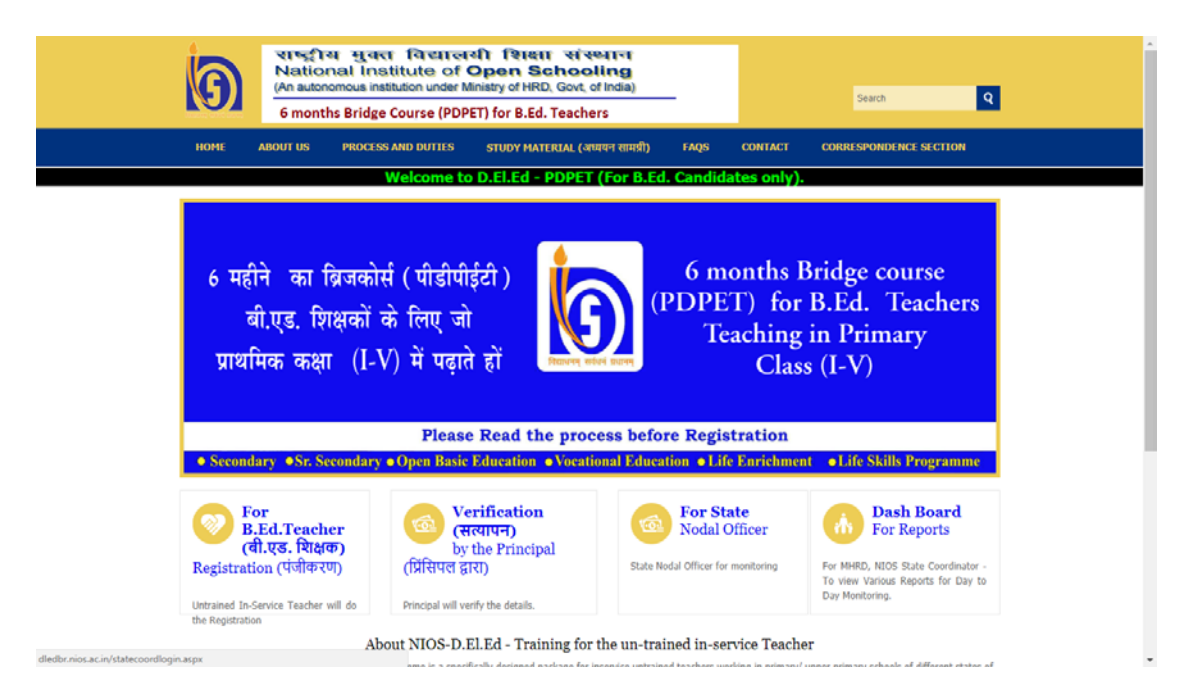

# 1 Login/Registration/Entry by the Untrained Teacher

The teacher can register/login in two ways – if the UDISE Code of the school is available or without UDISE code by giving the School Name.

|                                                                                                    | е – е х<br>+ п. :                        |
|----------------------------------------------------------------------------------------------------|------------------------------------------|
| राष्ट्रीय मुक्त विद्यालयी शिक्षा संस्थान<br>National Institute of Open Schooling                                                                                  |                                          |
| Welcome to NIOS D.ELEd -POPET System - B.Ed. Teacher Login This is only for B.Ed. Teachers                                                                        |                                          |
| Before submitting the form and making the payment kindly see the details which you have filled and<br>submit the form, No corrections is allowed after submission | if all the details are correct then only |
| Once the form is submitted and payment is made then corrections is not allowed                                                                                    |                                          |
| This section is for Teacher Only.                                                                                                    |                                          |
| Please enter your Email and paceword to access the NIOS D.E.Ed system.                                                                                            |                                          |
| If you have do not have an account at NIOS D.EI.Ed system, Please use any of one the following links to register                                                  |                                          |
| • If your school is not registered under UDISE or you don't have the UDISE code, Click Here to Register.                                                          |                                          |
| Click Here to Register.                                                                                                    |                                          |
| Email or Mobile No. Password Porget Password Cick Here                                                                                                    |                                          |
| Submit                                                                                                    |                                          |
| Important :                                                                                                    |                                          |
| Eligibility                                                                                                    |                                          |
| 1. The minimum qualification required for admission in D.ELEd. (ODL) 6 months Bridge Course (POPET) for in-service teachers is B.Ed. from institution appr        | ved by NCTE                              |
| 🖷 🔿 Type here to search 🛛 🖧 🖾 🚖 🖾 🖓 🗐                                                                                                    | ∧ 90 @ 4× 11:56 AM                       |

1.1 Registration by the Untrained Teacher having UDISE Code (Unified District

Information System for Education (UDISE) code is given to a particular school)

- The Teacher will register by providing the Following information
  - o Email-ID
  - o Mobile
  - o Password (minimum 6 Characters)
  - o Confirm Password
  - $\circ \quad \text{UDISE Code} \\$
  - o Type of School

| lease enter your Email,Password and Your School UDISE Details to register for NIOS D.El.Ed system.<br>imail<br>hobile (Enter 10 Digits) +91<br>assword (Minimum 6 Characters)                                                                                                    |  |
|----------------------------------------------------------------------------------------------------|--|
| Inal Antonio Antonio A |  |
| lobile (Enter 10 Digits) +91 assword (Minimum 6 Characters)                                                                                                    |  |
| assword (Minimum 6 Characters)                                                                                                    |  |
| Confirm Paceword                                                                                                    |  |
|                                                                                                    |  |
| UDSE Ord School<br>you don't have the UDISE Code please obtain the same from Block<br>ducation Officer (BEO) or click another link i.e registration without<br>DISE Code                                                                                                    |  |
| ype Of School Select a Type of School 🔻                                                                                                    |  |
|                                                                                                    |  |
|                                                                                                    |  |

#### **1.2** Registration by the Untrained Teacher without having UDISE Code

- The Teacher will register by providing the Following information
  - $\circ$  Email-ID
  - $\circ$  Mobile
  - o State
  - o District
  - o Select School/Name of the School
  - o Aadhar Number
  - Password (minimum 6 Characters)
  - o Confirm Password
  - Type of School

| a State            |
|--------------------|
| a District Y       |
|                    |
|                    |
|                    |
| a Type of School * |
|                    |

#### 1.3 Login by the B.Ed. Teacher

Once the Teacher Registers by one of the above procedure, then he/she can Login into the system by providing the email-Id, Mobile no and the Password created during the registration in the previous step.

| 800 🗅 NIOS D.B.Ed - 8.Ed Tex x                                                                                                    | θ             | -     | ٥                  |     | × |
|----------------------------------------------------------------------------------------------------|---------------|-------|--------------------|-----|---|
| ← → C △ ◎ Not secure   diedbr.nios.ac.in/teacherlogin.aspx                                                                                                    |               | 4     | •                  | 8   | 1 |
| राष्ट्रीय मुक्त विद्यालयी शिक्षा संस्थान O                                                                                                    |               |       |                    |     | ŕ |
| Welcome to NIOS 0.7LEd -PDPET System - B.Ed. Teacher Login                                                                                                    |               |       |                    |     |   |
| This is only for B.Ed. Teachers                                                                                                    |               |       |                    |     |   |
| Before submitting the form and making the payment kindly see the details which you have filled and if all the details are o<br>submit the form, No corrections is allowed after submission | correct the   | en o  | nly                |     | I |
| Once the form is submitted and payment is made then corrections is not allowed                                                                                                    |               |       |                    |     |   |
| This section is for Teacher Only.                                                                                                    |               |       |                    |     |   |
| Please enter your Email and password to access the NIOS D.EI.Ed system.                                                                                                    |               |       |                    |     |   |
| If you have do not have an account at NIOS D.EI.Ed system, Please use any of one the following links to register                                                                           |               |       |                    |     |   |
| • If your school is not registered under UDISE or you don't have the UDISE code, Click Here to Register.                                                                                   |               |       |                    |     |   |
| Click Here to Register.                                                                                                    |               |       |                    |     |   |
| Email or Hobile Ito.<br>Password<br>Forgot Password? Click Here                                                                                                    |               |       |                    |     |   |
| Submit                                                                                                    |               |       |                    |     | I |
| Important :                                                                                                    |               |       |                    |     |   |
| Eligibility                                                                                                    |               |       |                    |     |   |
| 1. The minimum qualification required for admission in D.EI.Ed. (OOL) 6 months Bridge Course (PDPET) for in-service teachers is B.Ed. from institution approved by NCTE                    |               |       |                    |     |   |
| # 🔿 Type here to search 🛛 🖟 💷 🚔 📴 🔚 🖬 🛓 🖾 🚓 🗐 🧔                                                                                                    | ^ <b>10</b> ∉ | ¢× 10 | 1:56 AM<br>/15/201 | , 5 | 2 |

#### 1.4 Entry by the Untrained Teacher

The following has to be entered by the user i.e the registration form

- I. Name of the candidate
- II. Father's Name
- III. Mother's Name
- IV. Address :
- V. District : should be diplayed
- VI. State : should be displayed
- VII. Pin code :
- VIII. Aadhar No /Voter Id:
  - IX. Date of Birth : DD : MM : YYYY (selection)
  - X. Religion : to be selected
- XI. Gender : To be selected
- XII. Category : To be selected
- XIII. Disability : To be selected
- XIV. Percentage in Class XII : (Message will be displayed for less than 50%)
- XV. Year of Passing XII :
- XVI. B.Ed. :Y/N
- XVII. B.Ed. Institution District : To be Selected
- XVIII. B.Ed. Institution State : To be Selected
- XIX. Date of appointment : DD : MM : YYYY

#### Submit Button

After Submission, the entire form with entries will be displayed for view with following buttons

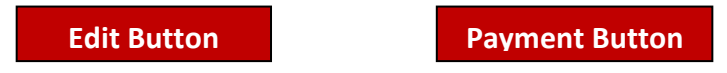

The Edit Button will take back the user to the Registration Form else the Payment Button will take the user to the next step of registration to Payment gateway for making online payment of Course Fee.

A 10 digit Reference number starting with '**B**' (**B360400001**) is generated. Automated SMS Alert and Email is sent to the Teacher regarding registration details with Reference number.

# 2 Login/Authentication by the Principal of the School

#### 2.1 Login by the Principal of the School

The Principal can Login into the system by providing the email-Id, Mobile No. and the Password given during the registration in the D.El.Ed prog.

|                                            | ाष्टीय मक्त विद्यालयी शिक्षा संस्थान                |
|--------------------------------------------|-----------------------------------------------------|
| N                                          | ational Institute of Open Schooling                 |
|                                            | Welcome to NIQS D.E.L.Ed System - School Login      |
| This section is for School Principals.     |                                                     |
| Please enter your School UDISE Code, Mob   | ble and password to access the NIOS D.El.Ed system. |
| If you do not have the account with NIOS ( | D.El.Ed. System, Flease Click Here to register.     |
| School UDISE Code                          |                                                     |
| Mobile                                     |                                                     |
| Password                                   |                                                     |
|                                            |                                                     |
|                                            |                                                     |
|                                            |                                                     |
|                                            |                                                     |

#### 2.4 Authentication of the Teacher Record by the Principal of the School

All the data of the Teacher registered with this UDISE code or with the same School Name of which she/he is Principal, will be displayed in a grid form with Authentication Button

# RefNo Name AadharNo. Application Authentication EnrolmentNo. Status

---- ------ -------

The Principal will tick the check box appearing below the Authentication Button and automatically the 14 digits EnrolmentNo. will be Generated confirming the admission of the Teacher.

#### 3. Login/Registration by the State Nodal Officer

#### 3.1 Registration by the State Nodal Officer

- The State Nodal Officer will register by providing the Following information
  - o Email-ID
  - o Mobile
  - Password (6-8 Characters)

#### 3.2 Login by the State Nodal Officer

Once the State Nodal Officer Registers then he/she can Login into the system by providing the email-Id and the Password given during the registration in the previous step.

The State Nodal Officer can view all the registration data of the untrained Teachers of the particular State. The data can be viewed District wise.

#### 4. MIS Reports

# 4.1 Based on the above registration data various MIS reports will be generated

State wise No. of Untrained Teachers State wise/District wise/School wise No. of Untrained Teachers District wise/School wise list of Untrained Teachers

#### 5. Important Links: Following important links are available on the portal

Contact Inofrmation NIOS State Co-ordinators Nodal Officer of the State Programme Guide in Hondi/English and in Regional Languages Online Course Materials Tutor Marked Assignment Link to SWAYAM **Mobile App** 

The mobile app with the name **NIOS\_PDPET** can be downloaded from the Google Play Store. The Mobile App all information about NIOS-PDPPET course, online registration and access to the course material of the D.El.Ed Bridge course.

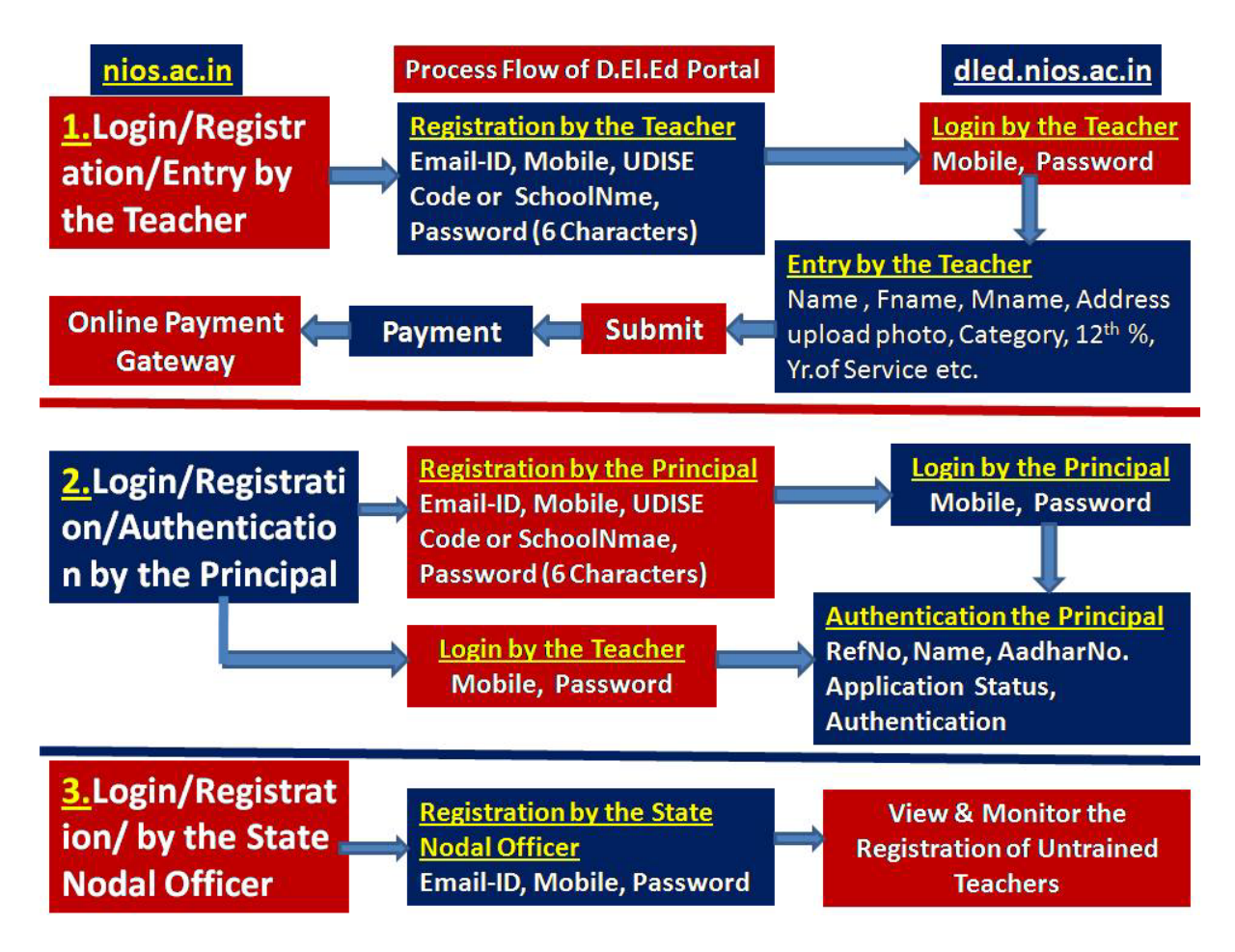

3.